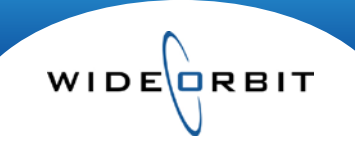

# WO CRM Opportunity

Creating an Opportunity in *WO CRM* allows you to track business as it moves through the sales process. Revenue established in an Opportunity can be used in Sales Reports and seen in the charts on the Dashboard.

## Creating

•

• An Opportunity can be created by selecting **CRM Opportunity** from the Opportunities menu and then clicking the **New** button on the top right of the screen.

|                |                        |             |                    |                  |            |             |                 | admin   Logout   Help |        | Admin   About |
|----------------|------------------------|-------------|--------------------|------------------|------------|-------------|-----------------|-----------------------|--------|---------------|
| wo s           | ALES                   | Home Acco   | unts Opportunities | Inventory F      | Research A | Analytics A | ctivities Other |                       | Recent | 🔍 Find        |
| CRM O          | pportunity             |             |                    |                  |            |             |                 | New                   | Edit 🕺 | Actions v     |
| <b>▼</b> Advan | ced Search             | Q Filter    |                    |                  |            |             |                 |                       | Mar    | iage views 🔻  |
| Id             | Stations<br>WTV-SC (1) | Sales Stage | Account Executive  | Age<br>Last Week | Agency     | Advertis    | ser Flight      | Ŧ                     | Search | • Clear       |
|                | Id Stations            | Advertis    | er Agency          | N                | Name       | Description | Flight Dates    | Account Executi       | Amount | Weighted Pen  |

- Fill out the Opportunity information noting the required fields labeled with a Red Asterisk\*.
  - The Opportunity form contains two tabs; **Header** and **Activities**.
    - $\circ$  The Header tab is further broken down into two sections; Account and Budget.

## Header/Account section

| ciul opport    | unity 😈                            |                          | and out Vision                                                                                                    |
|----------------|------------------------------------|--------------------------|----------------------------------------------------------------------------------------------------|
| Header A       | Activities                         |                          |                                                                                                    |
| 1. Account * 2 | ACCOUNT                            |                          |                                                                                                    |
|                | ACCOUNT                            |                          |                                                                                                    |
| 2. Budget *    | Account Executive                  | Accounts                 |                                                                                                    |
|                | Account Executive: a House Account | Account:                 |                                                                                                    |
|                | Stational # WIV-SC (1)             |                          |                                                                                                    |
|                | Office: TV-MC San Francisco        | Description: a           |                                                                                                    |
|                | 04                                 | Product Code: Select one |                                                                                                    |
|                | ·                                  | Estimata 4:              |                                                                                                    |
|                | Rad Oater and                      | Project:                 |                                                                                                    |
|                | End Date: #                        |                          |                                                                                                    |
|                | Hatus: Bone                        |                          |                                                                                                    |
|                |                                    |                          |                                                                                                    |
|                |                                    |                          |                                                                                                    |
|                |                                    |                          |                                                                                                    |
|                |                                    |                          |                                                                                                    |
|                |                                    |                          |                                                                                                    |
|                |                                    |                          |                                                                                                    |
|                |                                    |                          |                                                                                                    |
|                |                                    |                          |                                                                                                    |
|                |                                    | Buyer                    |                                                                                                    |
|                |                                    |                          |                                                                                                    |
|                |                                    | Boyen                    |                                                                                                    |
|                |                                    | Shinai                   | These labels and the second second seco |

1. Select one or multiple **Stations**; a single Opportunity can be used to place pending business on multiple stations at once.

Version Number2.1

#### WO Sales Quick Guides

#### Creating and managing Opportunities

## Account section (continued) -

2. Flight and Hiatus Dates can be assigned using the two calendar options available.

| Start Date: | * | The small calendars to the right allow you to select a |
|-------------|---|--------------------------------------------------------|
| End Date:   | * | specific date.                                         |

Use the large calendar on the left to select a range of dates.

- Drag your cursor to select dates.
- Active dates are highlighted in blue.
- Drag over selected dates a second time to select Hiatus dates which will be highlighted in red.

| 2 | Select Date Kalige |              |    |      |    |    |    |    |               |    |    |    |    |    |                |    |    |    |    |    |    |   |
|---|--------------------|--------------|----|------|----|----|----|----|---------------|----|----|----|----|----|----------------|----|----|----|----|----|----|---|
| [ | •                  | October 2010 |    |      |    |    |    |    | November 2010 |    |    |    |    |    | December 2010¢ |    |    |    | •• |    |    |   |
|   | м                  | т            | w  | Th   | F  | Sa | Su | м  | т             | w  | Th | F  | Sa | Su | м              | т  | w  | Th | F  | Sa | Su |   |
|   | 27                 | 28           | 29 | 30   | 1  | 2  | з  | 1  | 2             | з  | 4  | 5  | 6  | 7  | 29             | 30 | 1  | 2  | з  | 4  | 5  |   |
|   | 4                  | 5            | 6  | 7    | 8  | 9  | 10 | 8  | 9             | 10 | 11 | 12 | 13 | 14 | 6              | 7  | 8  | 9  | 10 | 11 | 12 |   |
|   | 11                 | 12           | 13 | 14   | 15 | 16 | 17 | 15 | 16            | 17 | 18 | 19 | 20 | 21 | 13             | 14 | 15 | 16 | 17 | 18 | 19 |   |
|   | 18                 | 19           | 20 | 21   | 22 | 23 | 24 | 22 | 23            | 24 | 25 | 26 | 27 | 28 | 20             | 21 | 22 | 23 | 24 | 25 | 26 |   |
|   | 25                 | 26           | 27 | 28   | 29 | 30 | 31 |    |               |    |    |    |    |    |                |    |    |    |    |    |    |   |
|   | Se                 | lect         |    | Clea | r  |    |    |    |               |    |    |    |    |    |                |    |    |    |    |    | ×  | 1 |

- 3. When entering an Advertiser, type in any letter or number in the field and the system will produce a predictive text list allowing you to select an established item. If an agency, buyer or demo is associated with the account, these will autopopulate. You can also create a new account on the fly by clicking the
  - The Advertiser and Agency lists contain icons indicating if an account exists in WO Sales Sonly or if it has been established in WO Traffic T as well.
  - Dormant accounts will also be listed in the list with a grey D.
  - Any account listed below the line in Other is an account that belongs to another Account Executive.

| Appinto e | a bi                                                    |  |
|-----------|---------------------------------------------------------|--|
|           | O Annie's Fabric Store / The Coversy Agency             |  |
| ergion (  | . On w                                                  |  |
| La Cole   | O A Cut Above / A Cut Above                             |  |
| limate #1 | BMW of Secoments / ABC Advertising                      |  |
| Polati    | Committee for a latter Commonwealth / Aber Hulton Media |  |
|           | @Karen's Krab Kastle / Rubin Sandwitch                  |  |
|           | O Lttle Foxies / ABC Advertising                        |  |
|           | O Nablace / Zenth/WY                                    |  |
|           | O NH Democratic Party / Abar Hutton Hedia               |  |
|           | OcearTable / OpenTable                                  |  |
|           | O Table for Six / Table for Six                         |  |
|           | O The Party Line / ABC Advertising                      |  |
|           | O Time Marter Cable / Palmer Advertising                |  |
|           | O Time Manner Calife / Packer Advertising               |  |

4. The Description is a required free-text field that can contain a client submitted title, a Promotion name, etc. The Estimate # field is optional. Any data entered here will be carried over to the converted Avail/Proposal. The Project field is also optional and provides the ability to categorize opportunities for special station or corporate initiatives.

Version Number2.1

WIDECRBIT

## Header/Budget section

| jet * 🗸 | Enter   | Sales Stage                        |                  |                              |                          |                       |                   |                       |                    |                     | Enter Closing Goal     |
|---------|---------|------------------------------------|------------------|------------------------------|--------------------------|-----------------------|-------------------|-----------------------|--------------------|---------------------|------------------------|
|         |         |                                    | 1 <sup>Opp</sup> | ortunity Type:<br>nsactional | * S                      | ales Stag<br>New Pros | e:* C<br>pect v 1 | lose Probabil<br>15 + | ity: <b>*</b><br>% |                     | Expected Closing Date: |
|         | Enter   | Opportunity<br>Total Opportunity E | Budget (\$): *   |                              | 🔵 Trade                  |                       | Unbudgeted:       | Revenue G             | Broup:             |                     |                        |
|         | 3       | \$45,000                           |                  |                              | <ul> <li>Cash</li> </ul> | 4                     | <b>\$</b> 0       | Main                  | * 🚹 Add            | Launch Acct History |                        |
|         | Station | s Station Budget                   | Custom Mon       | thly Allocation              |                          |                       |                   |                       |                    |                     |                        |
|         |         |                                    |                  |                              |                          |                       |                   |                       |                    |                     |                        |
|         |         |                                    |                  |                              | _                        |                       |                   |                       |                    |                     |                        |
|         |         |                                    |                  |                              |                          |                       |                   |                       |                    |                     |                        |
|         |         |                                    |                  |                              |                          |                       |                   |                       |                    |                     |                        |
|         |         |                                    |                  |                              |                          |                       |                   |                       |                    |                     |                        |
|         |         |                                    |                  |                              |                          |                       |                   |                       |                    |                     |                        |
|         |         |                                    |                  |                              |                          |                       |                   |                       |                    |                     |                        |
|         |         |                                    |                  |                              |                          |                       |                   |                       |                    |                     |                        |
|         |         |                                    |                  |                              |                          |                       |                   |                       |                    |                     |                        |
|         |         |                                    |                  |                              |                          |                       |                   |                       |                    |                     |                        |
|         |         |                                    |                  |                              |                          |                       |                   |                       |                    |                     |                        |
|         |         |                                    |                  |                              |                          |                       |                   |                       |                    |                     |                        |
|         |         |                                    |                  |                              |                          |                       |                   |                       |                    |                     |                        |
|         |         |                                    |                  |                              |                          |                       |                   |                       |                    |                     |                        |
|         |         |                                    |                  |                              |                          |                       |                   |                       |                    |                     |                        |

 The Budget section offers a field to select the **Opportunity Type** and a **Sales Stage**. Each Sales Stage has an assigned **Close Probability** percentage which reflects how close you are to realistically closing the business. This percentage is used in calculating weighted pending totals in Sales Reports. The percentage number can be changed by simply typing over the existing number.

*Note:* It is important to maintain the Sales Stage because it allows you to accurately track revenue as the Opportunity moves from Prospect to Closed.

- 2. There is a field for an Expected Closing Date. This is a good visual tool to use as a reminder.
- 3. Enter the Opportunity dollar total for the station in the Total Opportunity Budget field.
  - The total amount will be evenly distributed across all selected stations when multiple are present.
  - The system evenly distributes dollars across months based on number of days in each month.
  - When a flight encompasses multiple months set a custom distribution by checking the **Disabled** box in the **Custom Monthly Allocation** column.

| <ul> <li>Click the calendar icon<br/>next to Enabled to open</li> </ul> | Custom Monthly Allocation |
|-------------------------------------------------------------------------|---------------------------|
| a secondary window.                                                     | ✓ Enabled 📰 🔻             |

Version Number2.1

## Budget section (continued) -

- Click in the budget column for any month and enter a new total.
- Dollars not assigned to a month will appear in the Unbudgeted field at the top of the window.
- Enter custom dollar amounts for each month, or click the Scale icon next to a month to assign the balance of unbudgeted dollars to that month.
- Click Ok to save the changes and exit the window. Click Cancel to close the window without saving the changes.

| Customize Monthly Bud            | get / | Allocation | 1   |              |  |  |  |  |  |  |
|----------------------------------|-------|------------|-----|--------------|--|--|--|--|--|--|
| Total Station Budget \$45,000.00 |       |            |     |              |  |  |  |  |  |  |
| Unbudget                         | ed    | \$1,153.   | 84  |              |  |  |  |  |  |  |
| Month                            | Bue   | dget       |     |              |  |  |  |  |  |  |
| Oct 2010 ( 35 days )             | \$1:  | 5,000.00   |     |              |  |  |  |  |  |  |
| Nov 2010 ( 28 days )             | \$15  | 5,000.00   |     |              |  |  |  |  |  |  |
| Dec 2010 ( 28 days )             | 13    | 846.16     |     | a <b>t</b> a |  |  |  |  |  |  |
|                                  |       |            |     |              |  |  |  |  |  |  |
|                                  |       |            |     |              |  |  |  |  |  |  |
|                                  |       |            |     |              |  |  |  |  |  |  |
| Valid : 🚫                        |       | ОК         | Can | cel          |  |  |  |  |  |  |

WIDE

- 4. **Revenue Groups** are Management defined categories used to track different revenue streams. All dollars must be assigned to one or more Revenue Groups in each Opportunity.
  - The system assigns all new Opportunity dollars to your station's core or main group.
  - To add Revenue Groups, select from the pull down menu and click the Add button.
  - Enter a percentage or dollar amount for each group and the system will update the totals.
  - Click the Minus icon in a Revenue Group column to remove it from the current Opportunity.
  - Launch Account History will show the WO Traffic Account History for established clients. This WO Traffic report can be a helpful research tool when pitching business to an established client.
- 5. **Revenue Codes** are associated with the Account and can be changed by clicking on the arrow next to the Revenue Code and changing the code in the drop down box.

| mooungo                           |                     | 10110100.        |                     |             |                 |                  |             |                |
|-----------------------------------|---------------------|------------------|---------------------|-------------|-----------------|------------------|-------------|----------------|
| CRM Oppo                          | rtunity 🖻 48 - Fami | ily Fun Restaura | ant/Blue Moon - bud | get test fo | r training      |                  | Save Close  | 🕺 Actions 🔹    |
| Header                            | Activities          |                  |                     |             |                 |                  |             |                |
|                                   |                     |                  |                     |             |                 |                  |             |                |
|                                   | Q Filter            |                  |                     | Found 2     |                 | i Dinner/close d | feal        | Manage views 🔻 |
| Туре                              | Subject             | Status           | Contact             |             | Due date        | AE               |             | Remind         |
| 🙀 Meeting                         | Dinner/close deal   | Planned          | T                   |             | 08/12/10 7:00PM | House_Account    |             | A              |
| 📝 Task                            | Send thank you note | Not Started      |                     |             | 08/13/10 9:00AM | House_Account    |             |                |
|                                   |                     |                  |                     |             |                 |                  |             |                |
|                                   |                     |                  |                     |             |                 |                  |             |                |
|                                   |                     |                  |                     |             |                 |                  |             |                |
|                                   |                     |                  |                     |             |                 |                  |             |                |
|                                   |                     |                  |                     |             |                 |                  |             |                |
| <ul> <li>Activity Hist</li> </ul> |                     |                  | 1                   | Found 1     |                 | Call to confirm  | dinner 8/12 | Manage views 🔻 |
|                                   | C riter             |                  |                     | T Ound 1    |                 |                  |             | runge viens -  |
| Туре                              | Subject             |                  | Status              | Cor         | ntact           | AE               | Date Mod    | ified          |
| 🌈 Out Call                        | Call to confir      | m dinner 8/12    | Held                |             |                 | House_Account    | 08/09/10    | 11:59 AM       |
|                                   |                     |                  |                     |             |                 |                  |             |                |
|                                   |                     |                  |                     |             |                 |                  |             |                |

**Activities -** The Activities tab displays a log of all activities associated with this Opportunity including Meetings, Calls, Tasks and Notes.

• Create Meetings, Calls or Tasks in Outlook and associate them to the specific Opportunity using the Outlook Relations Editor.

WIDE

- Create Meetings, Calls, Tasks and Notes from the WO CRM Activities menu and associate to the appropriate Opportunity.
- Create Activities directly from inside an Opportunity using the Actions menu.
- Double click on an item from the Activities tab to open and view/edit the details.
- Edit Status or change Reminder settings directly from the Activities tab.

# Managing

- The main CRM Opportunity screen is a search screen listing all Opportunities in the system.
- Utilize filters to narrow the list and sorting options to easily locate Opportunities you wish to view.
- Icons on each line indicate which Sales Stage an Opportunity is in.
- Double click to open and view any Opportunity.
- Select an Opportunity using the select checkbox and click the Edit button at the top of the screen to open and edit for changes.
- The **Actions** menu contains several options
  - Select an Opportunity and click **Duplicate** to create an editable copy.
  - Select one or more Opportunities and click **Delete** to remove them from the system.
  - Change the Sales Stage of an Opportunity without having to open it.
  - **Mark as Order** to effectively remove the revenue from the pending pipeline and mark it as a processed order in the system. *Note: Once marked as an order an Opportunity cannot be edited or deleted from the system.*

# Home Page

- Quickly create an Opportunity using the **Shortcut** on the Home page.
  - Opportunities can be seen listed in the Opportunities **Dashlet** on the Home Page.
    - Click through on an Opportunity in the Dashlet to open it in a full-screen view.

Version Number2.1